## Socrative Space Race!

Space Race is one of the interactive features of Socrative. This feature allows students to work in pairs or small groups in order to answer questions on a Socrative quiz. As they answer questions, students "race" to be the first team to cross the finish line.

Here's how to use Space Race:

- The teacher will create a quiz as usual. The only questions may be either multiple choice or short answer.
- 2. When the quiz is ready to be assigned, the teacher will select the **Space Race** option from the menu.

- 3. On the window that appears, teachers will select the saved quiz, enter the number of teams that will be taking the quiz (up to 10 teams), and auto-assign team colors.
- 4. Click Next.

## My room number

Active users in room

## **Multiple Choice**

Ask a MC question, display results.

True/False Ask a T/F question, display results.

Short Answer Open-ended question, display responses.

Start Quiz Run a pre-made quiz.

Exit Ticket Get an end-of-class pulse-check.

Space Race Run a quiz as game.

Manage Quizzes Create, Edit, Delete Quizzes & Races.

Clear room Remove all users from room.

My Profile Change your personal settings.

Feedback Make Socrative better for you.

Log out Log out of your virtual room.

| Main screen                                                                                        | Space Race |        |  |
|----------------------------------------------------------------------------------------------------|------------|--------|--|
| P Tip: One laptop/smartphone per rocket and students can play individually or in teams. Learn more |            |        |  |
| My room number                                                                                     | g          | ilson1 |  |
| Active users in room                                                                               |            | 0      |  |
| Select a saved quiz                                                                                | *          |        |  |
|                                                                                                    |            | _      |  |
| Number of teams: 1 +                                                                               |            |        |  |
| Number of teams: 1 +                                                                               |            |        |  |

## Socrative Space Race!

- 5. The teachers will see a screen with a different colored spaceship for each team of students.
- 6. The students will log in to m.socrative.com and enter your room number.
- 7. They will be prompted to enter their name. You might want to have them come up with a team name in advance so they don't spend a lot of time with this step.

| My room n<br>Completed | umber<br>Space Race                                                                                                    |
|------------------------|----------------------------------------------------------------------------------------------------|
| Yellow                 | 1 Alexandre                                                                                                    |
| Red                    | to                                                                                                    |
| Blue                   | 1 to the second second |
| Green                  | 1 to the second second |
| Purple                 | <b>1</b>                                                                                                    |

8. As student pairs begin answering the questions, they watch their spaceship move toward the finish line. When they have answered all questions, they will be prompted to **Finish Space Race**.

| My room number            |                              | gilson1 |
|---------------------------|------------------------------|---------|
| Completed Space Race      |                              | 0/2     |
| Yellow<br>Red<br>Blue     | <b>\$</b> 00<br><b>\$</b> 00 |         |
| Green 2000<br>Purple 2000 |                              |         |

- 9. The teacher has the option of having the report emailed or downloaded.
- 10. The report will show the correct and incorrect responses, as well as the overall scores for each team.